まず、Zoom アプリを入手します。
iPhone では、App Store を開きます。
Android の場合は、play ストアを開きます。

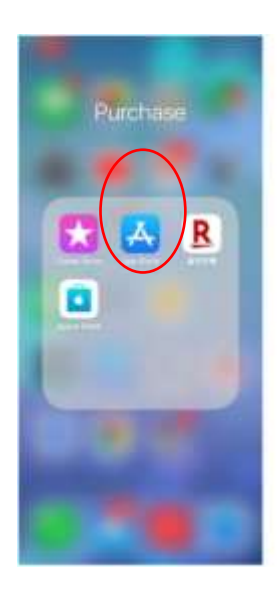

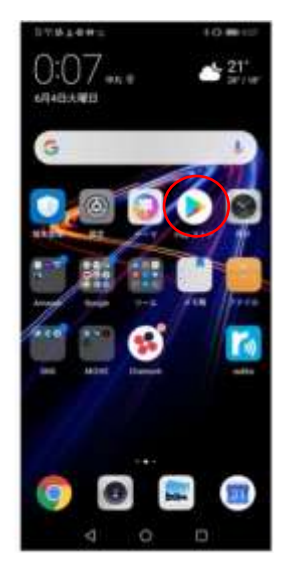

② Zoom を検索します

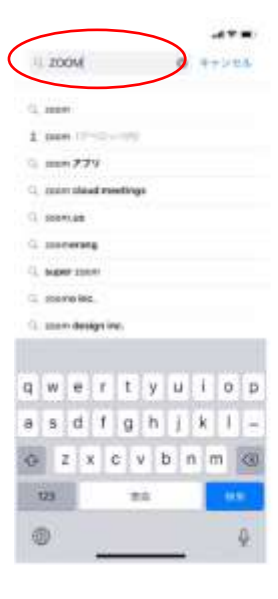

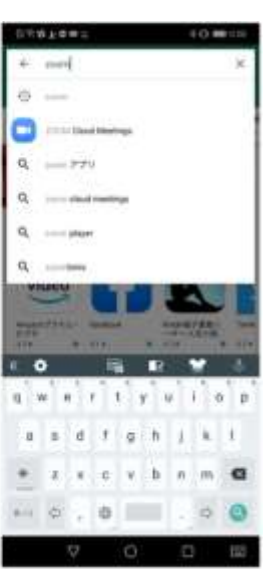

③ Zoom Cloud Meeing で「入手」や 「インストール」をタップし、インス トール出来たら「開く」をタップしてください。

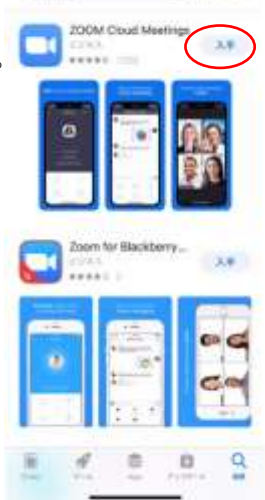

.....

0 77241

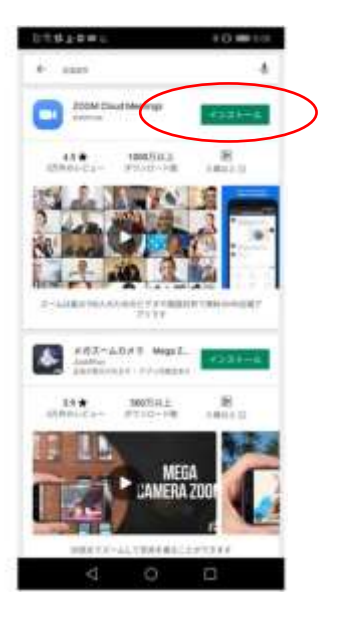

④ Zoom アプリが開いたら、「ミーティングに参加」 をタップ。

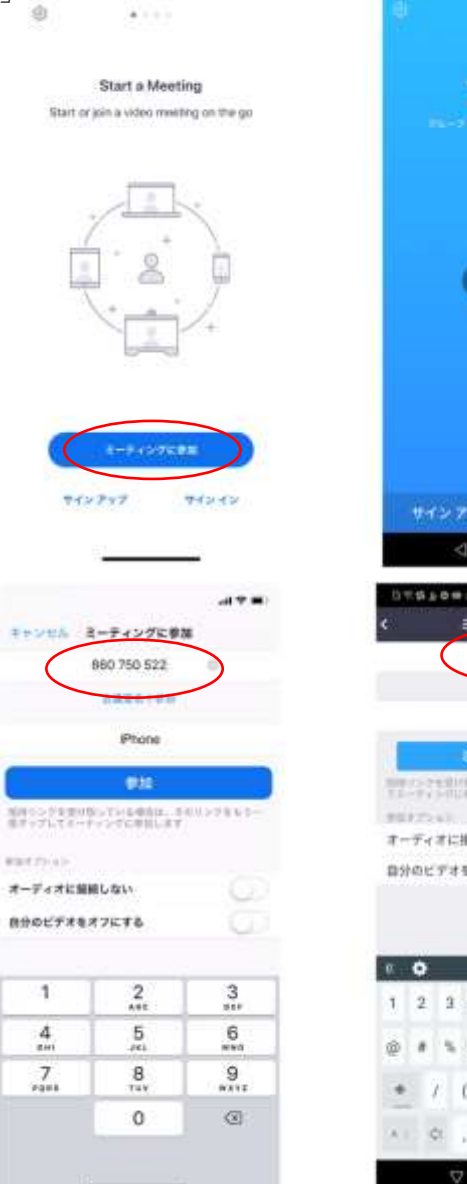

.....

4

1

4

7

zoom ミーティングに登版 ミーティングに構成 825 981 180 P20 0H TE-FERRER PERSONNELSE オーディオに接続しない 自分のビデオをオフにする - **5** 12 1 2 3 4 5 6 7 8 9 0 @#%&\*\* - = [] • / ( ) : : ! ? 🖪 . . . . . . . . . 100

02240000

10.00

昭和村ミーティング ID 412 715 6907 を入力

⑤ ここで、ミーティング ID を入れます。

その後、パスワード:1248を入力する。

⑥ iPhone では、「Zoom は通知を送信します。 よろしいですか? | というメッセージが表示 されるので「許可」をタップ。

Androidでは、「ズームへのアクセスを許可して 下さい」と表示されるので「了解」をタップ。

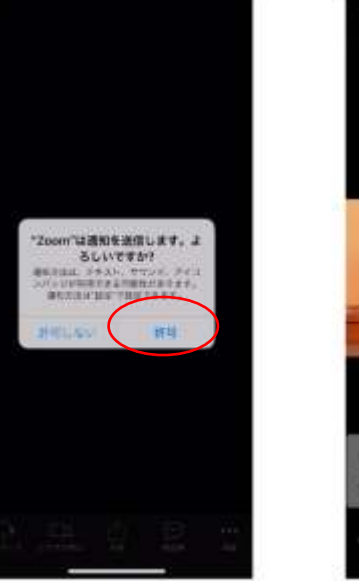

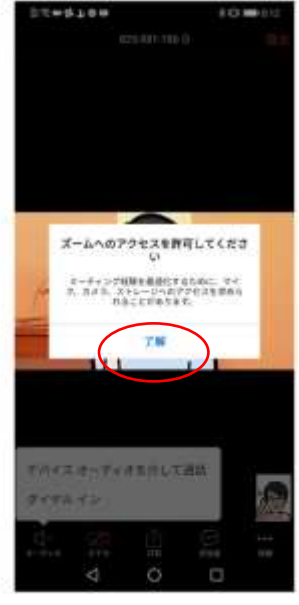

 ⑦ iPhone では、「Zoom がマイクへのアクセス を求めています。」と表示されるので、「ok」
をタップ。

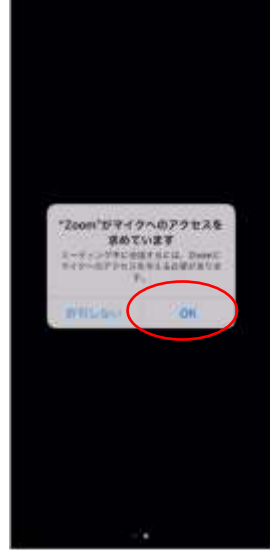

 ⑧ iPhone では、「Zoom がマイクへのアクセス を求めています」と表示されるので「OK」を タップ。

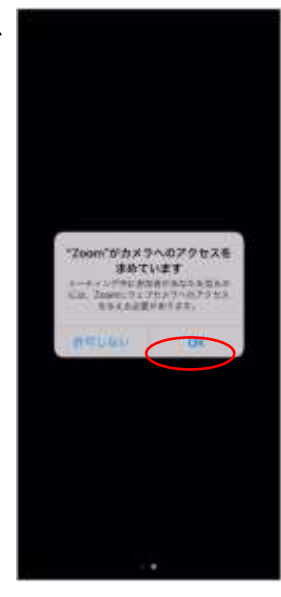

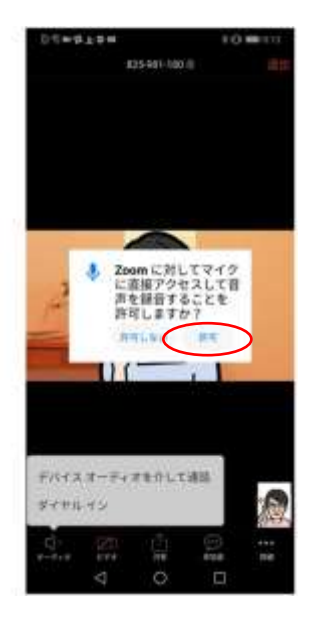

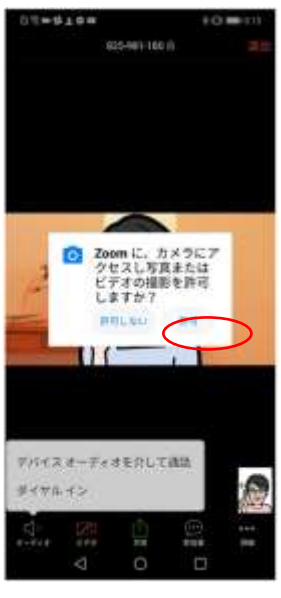

 ⑨ iPhone では、「ほかのユーザーの声を聴くに はオーディオに参加して下さい」と表示するの で「インターネットを使用した通話」をタップ。

Android は、「デバイスオーディオを介して 通話」をタップします。

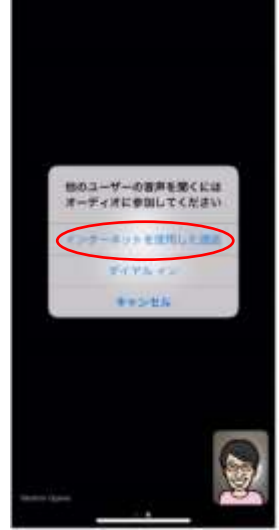

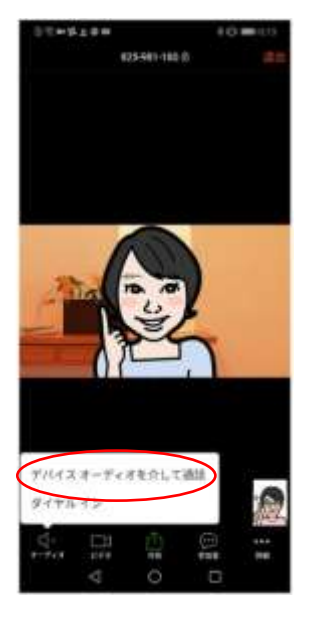

⑩ これで、Zoomミーティングに参加することが出来ます。

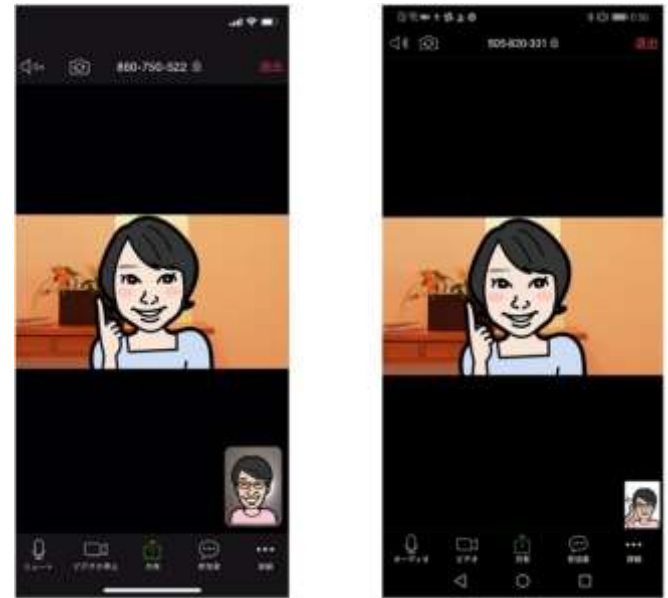

すでにスマートフォンに Zoom アプリがインストールされている状態であれば、招待 URLをクリックするだけで、すぐにミーティングに参加できます。